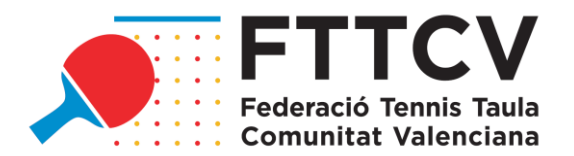

# <u>CIRCULAR 2: GUÍA PARA TRAMITAR LICENCIAS E INSCRIPCIONES A</u> <u>TORNEOS A TRAVÉS DE LA PÁGINA WEB DE LA FTTCV</u>

A partir de la Temporada 2021/2022, que comienza el 1 de septiembre de 2021, todos los trámites de licencias e inscripciones a torneos se realizarán a través de la página web. Además, para completar y hacer efectivos dichos trámites, será necesario realizar los pagos correspondientes a través de la página web mediante una pasarela de pago.

Para simplificar la adaptación al nuevo sistema, hemos preparado esta guía en la que se explica paso a paso cómo tramitar licencias e inscripciones a torneos, ya que serán los primeros trámites que deberán realizar los clubes al inicio de temporada.

Para cualquier duda, pueden consultar indistintamente al personal del Área de Gestión:

- Fernando Bermejo Martín Director de Actividades actividades@fttcv.es
- Mónica Hortal Foronda Secretaria General <u>secretaria.general@fttcv.es</u>
- Carlos Rico Fernández Contabilidad contabilidad@fttcv.es

### ACCCESO CLUBES PARA LA REALIZACIÓN DE TRÁMITES

Se podrá acceder por el mismo acceso de la temporada pasada desde la web ww.fttcv.es, acceso clubes o bien desde este enlace directo al apartado de realización de trámites: <u>https://admin.fttcv.com/</u>

Los usuarios y las claves de los clubes se mantienen con respecto a la temporada pasada. En el caso de no recordar la contraseña, se debe enviar un e-mail a <u>actividades@fttcv.es</u> para recuperarla.

| USUARIO: |          | CLAVE: |  |
|----------|----------|--------|--|
|          | COMENZAR |        |  |

Los datos de usuario para acceder a la sección de Trámites Online serán expedidos por la Federació de Tennis Taula de la Comunitat Valenciana, de forma personal, a los delegados de club y de equipo encargados de realizar dichos trámites.

Una vez dentro del usuario, aparece el siguiente menú:

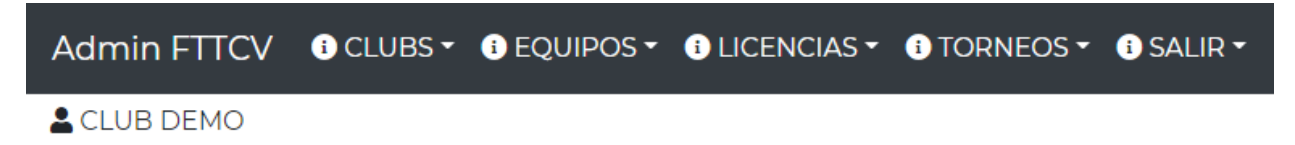

De momento, están habilitados los apartados de Licencias y Torneos. A continuación, se detalla cómo realizar los trámites en cada uno de ellos.

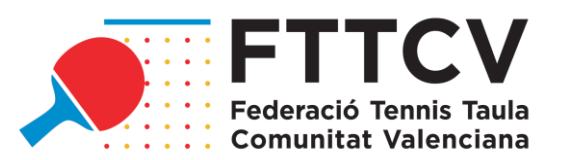

## TRAMITACIÓN DE LICENCIAS

Si pinchamos en el apartado de Licencias, encontramos todas las licencias que tramitó el club en la Temporada 2020/2021. Han sido eliminadas todas aquellas que no fueron renovadas.

Utilizando los distintos filtros de la parte superior se pueden visualizar las licencias en función de su estado. En este nuevo sistema, las licencias pueden encontrarse en <u>4 estados diferentes:</u>

 PAUSADAS: Aquellas licencias que se tramitaron en la Temporada 2020/2021 y no se han activado todavía en la Temporada 2021/2022. <u>A 1 de septiembre de 2021, todas las</u> licencias se encuentran en este estado.

| SIN VERIFICAR | 884 | CTT<br>ALTEA | JUGADOR | ALEVIN | NACIONALNOPARTICIPANTE | - |
|---------------|-----|--------------|---------|--------|------------------------|---|
| NO PAGADA     |     |              |         |        |                        |   |
| ACTIVAR       |     |              |         |        |                        |   |

<u>NO PAGADAS</u>: Aquellas licencias que se han activado, pero no se han pagado (<u>y por</u> tanto no están activas ni en proceso de verificación). La suma del importe de las licencias en tramitación aparece en el carrito, en la parte superior derecha de la pantalla. Para finalizar el trámite, se debe pinchar en dicho carrito y realizar el pago.

| SIN VERIFICAR 821   | CTT<br>ALTEA | JUGADOR | VETERANO65 | AUTONOMICO | - |
|---------------------|--------------|---------|------------|------------|---|
| NO PAGADA<br>PAUSAR |              |         |            |            |   |

 <u>ACTIVAS SIN VERIFICAR</u>: Aquellas licencias que se han activado y pagado y están pendientes de verificar por la FTTCV. Están en el apartado de activas pero pendientes de verificación.

| SIN VERIFICAR | 34 | CTT<br>ALTEA | JUGADOR | VETERANO60 | AUTONOMICO | - |
|---------------|----|--------------|---------|------------|------------|---|
| OK            |    |              |         |            |            |   |

 <u>ACTIVA TRAMITADA</u>: Aquellas licencias que se han tramitado y pagado y han sido verificadas por la FTTCV, tras comprobar que están correctamente tramitadas en la web de la RFETM y, por tanto, tienen activo el seguro médico. <u>Este es el único estado en el</u> <u>que los jugadores podrán participar en competiciones, tanto de Liga Autonómica como</u> <u>campeonatos.</u>

| OK | 491 | СТМ      | JUGADOR | SUB23 | AUTONOMICO | - |
|----|-----|----------|---------|-------|------------|---|
|    |     | UNASYR   |         |       |            |   |
|    |     | ALICANTE |         |       |            |   |

A efectos de participación en Ligas Autonómicas, la fecha de tramitación de la licencia es la fecha en la que el club realiza el pago y pasa al estado "Sin verificar", independientemente de lo que tarde la FTTCV en verificar la licencia.

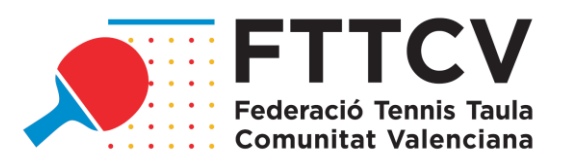

#### PARA RENOVAR LICENCIAS QUE ESTABAN ACTIVAS EN LA TEMPORADA 2020/2021:

- Revisar que todos los datos de la licencia son correctos (DNI, dirección, teléfono, email...). Si alguno fuera incorrecto o estuviera desactualizado, se debe enviar un e-mail a <u>actividades@fttcv.es</u> indicando los cambios a realizar.
- Pinchar en el botón "Activar" de aquellas licencias que se quieran renovar. En ese momento, dichas licencias pasarán al estado en tramitación. ("NO PAGADAS")
- El importe de las licencias que se quieren activar se acumulará en el carrito que aparece en la parte superior derecha.

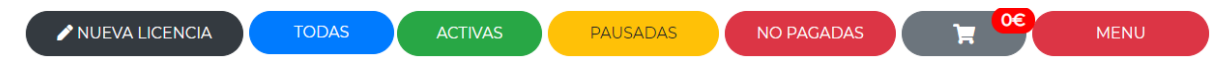

- Para finalizar el trámite de dichas licencias, pinchar en el carrito y realizar el pago mediante la pasarela de pagos.
- Una vez realizado el pago, estas licencias aparecerán como "OK" "Sin verificar", a la espera de que la FTTCV las verifique y las licencias figuren como "OK".

#### PARA TRAMITAR NUEVAS LICENCIAS:

Se debe pinchar en el botón "Nueva Licencia" de la parte superior derecha de la pantalla e introducir el NIF de la persona. Si el NIF no se corresponde con ninguna licencia tramitada hasta el momento, aparecerá la siguiente pantalla:

| FTTCV - Administración | de Lice    | ncias           |            |                 |            |               |                              |           |         |                |          |
|------------------------|------------|-----------------|------------|-----------------|------------|---------------|------------------------------|-----------|---------|----------------|----------|
| LUB DEMO               | СТТ        | IES MACIA ABELA |            |                 |            | •             | -                            |           |         |                | MENU     |
| NUEVA LICENCIA         |            |                 |            | Rellene todos i | los campos | para poder re | alizar un alta de Licencia C | Completa. |         |                |          |
| CLUB: C                | TT IES MAG | CIA ABELA       |            |                 | NIF:       | 12345678K     |                              |           | CLASE:  | SELECCIONA     | AR ¢     |
| AMBITO:                | SELEC      | CCIONAR         |            | ¢               | CATEGO     | DRIA:         | SELECCIONAR                  | •         | NIVEL:  | SELECCION      | AR ¢     |
| NOMBRE:                |            |                 |            | APELLIDOS:      |            |               |                              |           |         |                |          |
| NACIONALID             | AD         | SELECCIONAR     | ÷          | SEXO:           | SELECCION  | IAR d         | FECHA_NACIMIENTO:            | 19/08     | 8/2021  | AÑO_NACIMIENTO | ):       |
| DIRECCION:             |            |                 |            |                 |            |               |                              | POBLA     | CION:   |                |          |
| TELEFONO:              |            |                 |            | EMAIL:          |            |               |                              |           |         |                |          |
| IMPORTE:               |            |                 | F_EMISION: | 19/08/20        | 121        |               | F_CADUCIDAD:                 | 19/0      | 08/2021 |                |          |
| ADJUNTAR D             | NI:        | Choose file     | Browse     |                 |            |               |                              |           |         |                |          |
|                        |            |                 |            |                 |            |               |                              | E         | NVIAR   |                | CANCELAR |

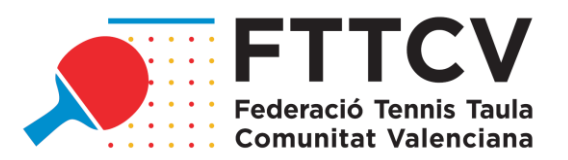

Para poder realizar un alta de licencia completa es imprescindible rellenar todos los campos y adjuntar el DNI en vigor. La FTTCV no verificará la licencia si el DNI adjuntado no está en vigor.

Para finalizar el trámite, pinchar en "Enviar". Entonces, esta nueva licencia aparecerá en el listado de licencias del club en estado "En pausa" y habría que seguir los mismos pasos que para las licencias que ya estaban activas la pasada temporada.

#### TRANSFERENCIA DE JUGADORES ENTRE CLUBES FTTCV:

Si al tramitar una nueva licencia introducimos un NIF que ya se encuentra en la base de datos, aparecerá la siguiente pantalla:

| OPCIONES                                            | N⁰LICENCIA | CLUB         | CLASE<br>LICENCIA | cat.<br>Licencia | NIF | NOMBRE | АМВІТО                 | NIVEL |
|-----------------------------------------------------|------------|--------------|-------------------|------------------|-----|--------|------------------------|-------|
| SIN VERIFICAR<br>NO PAGADA<br>ACTIVAR<br>TRANSFERIR | 884        | CTT<br>ALTEA | JUGADOR           | ALEVIN           |     |        | NACIONALNOPARTICIPANTE | -     |

Podemos encontrar 2 casos:

- Si la persona ya tiene licencia por el propio club, se debe realizar el trámite de renovación de licencia explicado anteriormente.
- Si la persona tuvo licencia en la temporada pasada por otro club, pero en esta temporada va a participar con el club que está realizando el trámite, se debe pinchar en el botón "Transferir". Se ha de comprobar que los datos son correctos y realizar el trámite como en el resto de las licencias que ya se encuentran en la base de datos.

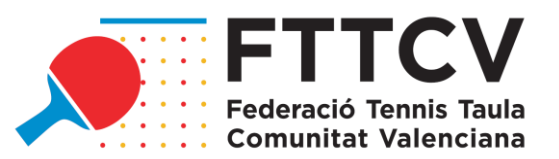

### **INSCRIPCIONES EN TORNEOS**

Si pinchamos en el apartado de Torneos en el menú inicial, encontraremos todos los torneos para los que se encuentra abierto el plazo de inscripción:

| FTTCV - A | TTCV - Administración Torneos |                             |        |              |                     |                  |                       |            |                    |                 |               |
|-----------|-------------------------------|-----------------------------|--------|--------------|---------------------|------------------|-----------------------|------------|--------------------|-----------------|---------------|
| LUB DE    | MO - CTT ALTE                 | A                           |        |              |                     |                  |                       |            |                    |                 | MENU          |
| Filtro:   |                               |                             |        |              |                     |                  |                       |            |                    |                 | X             |
|           |                               |                             |        | Seleccione e | l Torneo y los juga | dores de los que | desea realizar la ins | cripción.  |                    |                 |               |
|           |                               | TORNEO                      | LUGAR  | SEXO         | MODALIDAD           | τιρο             | INICIO TORNEO         | FIN TORNEO | INICIO INSCRIPCION | FIN INSCRIPCION | PRECIO TORNEO |
| SELECO    | CIONAR                        | SELECCIONE TORNEO           |        |              |                     |                  | 0000-00-00            | 0000-00-00 | 0000-00-00         | 0000-00-00      | 0             |
| SELECO    | CIONAR                        | PRETOP ELDA                 | ELDA   | MASCULINO    | ABSOLUTA            | INDIVIDUAL       | 2021-07-18            | 2021-07-18 | 2021-07-01         | 2021-07-13      | 10            |
| SELECO    | CIONAR                        | TOP FEMENINO XATIVA         | XATIVA | FEMENINO     | ABSOLUTA            | INDIVIDUAL       | 2021-07-24            | 2021-06-06 | 2021-07-01         | 2021-07-13      | 10            |
| SELECO    | CIONAR                        | 7 CIRCUITO VETERANOS ALZIRA | ALZIRA | TODOS        | VETERANO40          | INDIVIDUAL       | 2021-07-17            | 2021-07-17 | 2021-07-01         | 2021-07-13      | 10            |
| SELECO    | CIONAR                        | 7 CIRCUITO VETERANOS ALZIRA | ALZIRA | TODOS        | VETERAN050          | INDIVIDUAL       | 2021-07-17            | 2021-07-17 | 2021-07-01         | 2021-07-13      | 10            |
| SELECO    | CIONAR                        | 7 CIRCUITO VETERANOS ALZIRA | ALZIRA | TODOS        | VETERAN060          | INDIVIDUAL       | 2021-07-17            | 2021-07-17 | 2021-07-01         | 2021-07-13      | 10            |
| SELECO    | CIONAR                        | 7 CIRCUITO VETERANOS ALZIRA | ALZIRA | TODOS        | VETERAN065          | INDIVIDUAL       | 2021-07-17            | 2021-07-17 | 2021-07-01         | 2021-07-13      | 10            |
| SELECO    | CIONAR                        | 7 CIRCUITO VETERANOS ALZIRA | ALZIRA | TODOS        | ABSOLUTO            | INDIVIDUAL       | 2021-07-17            | 2021-07-17 | 2021-07-01         | 2021-07-13      | 10            |
| SELECO    | CIONAR                        | TORNEO DE PRUEBA            | ZAMORA | MIXTO        | ABSOLUTO            | INDIVIDUAL       | 2021-07-21            | 2021-07-24 | 2021-07-15         | 2021-07-19      | 20            |
|           |                               |                             |        |              |                     |                  |                       |            |                    |                 |               |
|           |                               |                             |        |              |                     |                  |                       |            |                    |                 |               |

En este panel, tendremos la información más relevante de cada torneo (denominación, sede, categorías, fecha, plazo de inscripción, cuota de inscripción...).

Para tramitar las inscripciones, pinchar en el botón "Seleccionar" del torneo correspondiente.

|           |  |            | SEXO   |
|-----------|--|------------|--------|
| INSCRIBIR |  | SENIOR     | HOMBRE |
| INSCRIBIR |  | VETERAN060 | HOMBRE |
| INSCRIBIR |  | VETERAN060 | HOMBRE |
| INSCRIBIR |  | SENIOR     | HOMBRE |
| INSCRIBIR |  | VETERANO50 | HOMBRE |
| INSCRIBIR |  | INFANTIL   | HOMBRE |
| INSCRIBIR |  | VETERAN060 | HOMBRE |
| INSCRIBIR |  | INFANTIL   | HOMBRE |

Entonces, aparecerán <u>todos los jugadores del club **con licencia en estado "Activo"** que cumplen <u>los requisitos de sexo y categoría para participar</u>. Pincharemos en el botón "Inscribir" de aquellos jugadores que vayan a participar en la prueba. Aparecerá una ventana emergente en la que se debe confirmar la inscripción de cada jugador.</u>

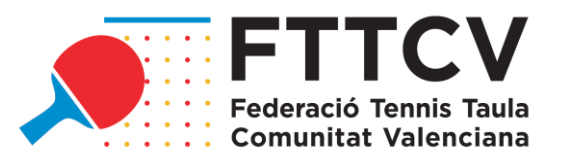

| INSCRIPCIÓN EN TORNEO: TORNEO DE PRUEBA |       |
|-----------------------------------------|-------|
| ESTA SEGURO QUE DESEA INSCRIBIR A:      |       |
|                                         | SI NO |

El número de inscripciones que realicemos aparecerá en la parte superior derecha, en la pestaña de "No pagadas". Estas inscripciones no serán efectivas hasta que no se realice el pago, pinchando en el carrito.

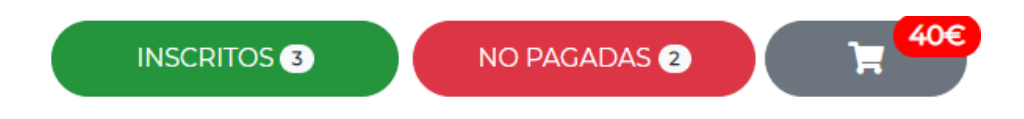

Una vez hayamos realizado el pago, pinchando en la pestaña "Inscritos" podremos consultar el listado de jugadores del club que han completado su inscripción al torneo.

| NOMB |            |        |    |
|------|------------|--------|----|
| ОК   | VETERANO60 | HOMBRE | 20 |
| OK   | INFANTIL   | HOMBRE | 20 |
| ОК   | INFANTIL   | HOMBRE | 20 |
|      |            |        |    |
|      |            |        |    |
|      |            |        |    |
|      |            |        |    |
|      |            |        |    |
|      |            |        |    |
|      |            |        |    |

FON

Fernando Bermejo Martín Presidente

the

Mónica Hortal Foronda Secretaria General

Carlos Rico Fernández Contabilidad

FEDERACIÓ TENNIS TAULA COMUNITAT VALENCIANA C/ Foguerer Gilabert Davó, s/n, 03005, Alicante Tel: 625 966 610